# IDEA 的下载安装及使用

一、IDEA 是什么?

Android 常用开发工具有三种:1)Android Studio;2)Eclipse;3)IDEA。使用方式都很相似,尤其是 Android Studio 和 IDEA。其中 Android Studio 就是 Google 基于 IDEA 上二次开发得来。

二、IDEA 如何获取?

登录 jetbrains 官网,地址: http://www.jetbrains.com/,

选择 "Tools" ->" IntelliJ IDEA" ->" DOWNLOAD",选择下载免费社区版即可。

| AT BRANS                                                                                                  | Tools                                                                                                    | Languages Resources                                                                                        | Buy                                                   | ۾ م                                    |
|----------------------------------------------------------------------------------------------------|----------------------------------------------------------------------------------------------------|----------------------------------------------------------------------------------------------------|-------------------------------------------------------|----------------------------------------|
| Find a tool for you<br>Whichever technologies you use<br>there's a JetBrains tool to match<br>find a tool | IDES<br>AppCode<br>CLion<br>DataGrip<br>GoLand<br>IntelliJ IDEA<br>PhpStorm<br>PyCharm<br>Rider<br>RubyMine<br>WebStorm | NET & VISUAL STUDIO<br>ReSharper<br>Rider<br>ReSharper C++<br>dotCover<br>dotMemory<br>dotPeek<br>dotTrace | TEAM TOOLS<br>TeamCity<br>Upsource<br>YouTrack<br>Hub | EDUCATION<br>PyCharm Edu<br>Kotlin Edu |
|                                                                                                    | Toolbox App A control p                                                                                                 | anel for your tools and projects                                                                           |                                                       |                                        |
|                                                                                                    | Inte                                                                                                    | <b>ellij l</b>                                                                                             | DE                                                    |                                        |
| Capable                                                                                                   | and E                                                                                                    | rgonom                                                                                                    | IC IDE                                                | tor JVM                                |
|                                                                                                    | DOWNLOAD                                                                                                    |                                                                                                    | KE A TOUR                                             |                                        |

|                                                                   | Ultimate                               | Community                                      |  |
|-------------------------------------------------------------------|----------------------------------------|------------------------------------------------|--|
| ersion: 2017.3.2                                                  | Web, mobile and enterprise development | Java, Groovy, Scala and Android<br>development |  |
| uild: 173.4127.27<br>aleased: December 26, 2017<br>alease notes   | DOWNLOAD .EXE                          | DOWNLOAD .EXE                                  |  |
| ystem requirements<br>stallation Instructions<br>revious versions | Free trial                             | Free.open-source                               |  |
| License                                                           | Commercial                             | Open-source, Apache 2.0 ?                      |  |
| Java, Kotlin, Groovy, Scala                                       | ~                                      | ×                                              |  |
| Android 🥑                                                         | ~                                      | ✓                                              |  |
| Maven, Gradle, SBT                                                | ~                                      | ×                                              |  |
| Git, SVN, Mercurial, CVS                                          | ~                                      | ×                                              |  |
| Detecting Duplicates                                              | <b>~</b>                               |                                                |  |
| Perforce, TFS                                                     | ~                                      |                                                |  |
|                                                                   |                                        |                                                |  |

#### 三、IDEA 如何安装?

IntelliJ IDEA Community Edition Setup

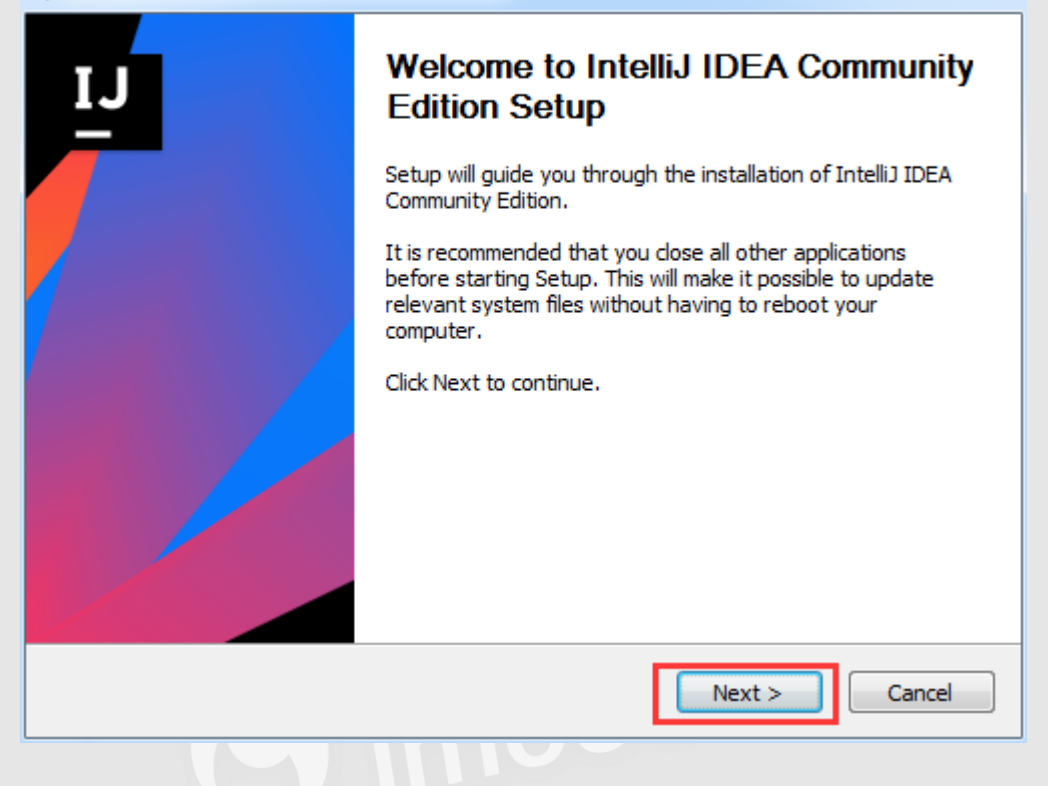

| IntelliJ IDEA Community Editi                                                                                                    | ion Setup                                                           |                        |  |  |  |
|----------------------------------------------------------------------------------------------------|---------------------------------------------------------------------|------------------------|--|--|--|
| Choo<br>Choo<br>Edite                                                                                                    | se Install Location<br>ose the folder in which to install Ir<br>on. | ntelliJ IDEA Community |  |  |  |
| Setup will install IntelliJ IDEA Community Edition in the following folder. To install in a different folder, click Browse and select another folder. Click Next to continue. |                                                                     |                        |  |  |  |
| Destination Folder<br>E:\dev_tool\Android\JetBrains                                                                                                    | 择安装目录                                                               | 2 Browse               |  |  |  |
| Space required: 828.5MB<br>Space available: 327.0GB                                                                                                    |                                                                     |                        |  |  |  |
|                                                                                                    | < Back                                                              | Next > Cancel          |  |  |  |
| IntelliJ IDEA Community Edition Setup                                                                                                    |                                                                     |                        |  |  |  |
| Installation Options<br>Configure your IntelliJ IDEA Community Edition installation                                                                                           |                                                                     |                        |  |  |  |
| Create Desktop Shortcut                                                                                                    | auncher                                                             |                        |  |  |  |
| Create Associations                                                                                                    | 创建快损                                                                | 赴方式                    |  |  |  |
| Download and install JRE x86 by JetBrains                                                                                                    |                                                                     |                        |  |  |  |
|                                                                                                    | < <u>B</u> ack                                                      | Next > Cancel          |  |  |  |

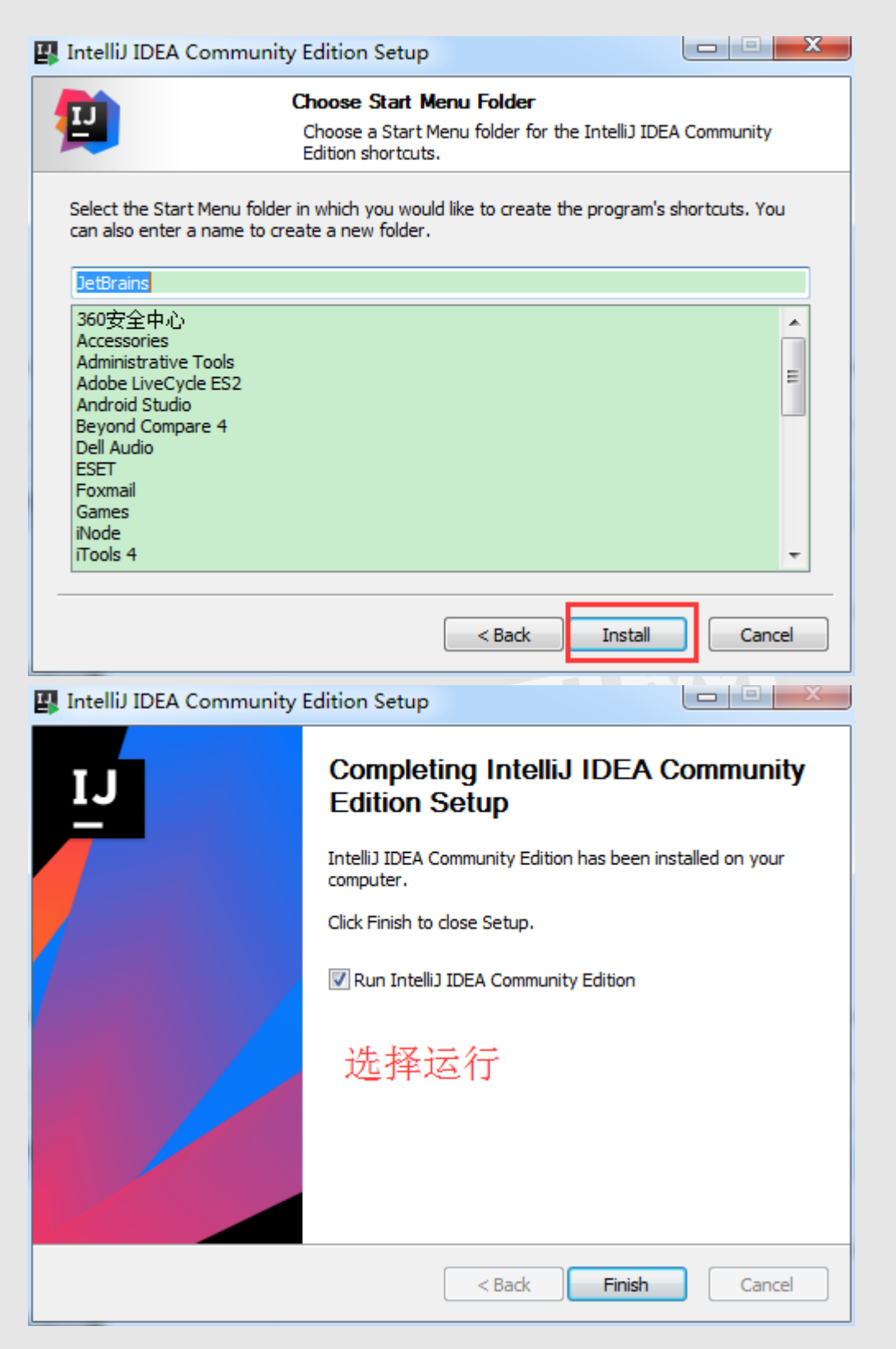

#### 四、如何使用 IDEA ?

1、进入之后会提示你选择导入已有 settings 还是新建。因为是第一次使用,这里我们

选择新建。

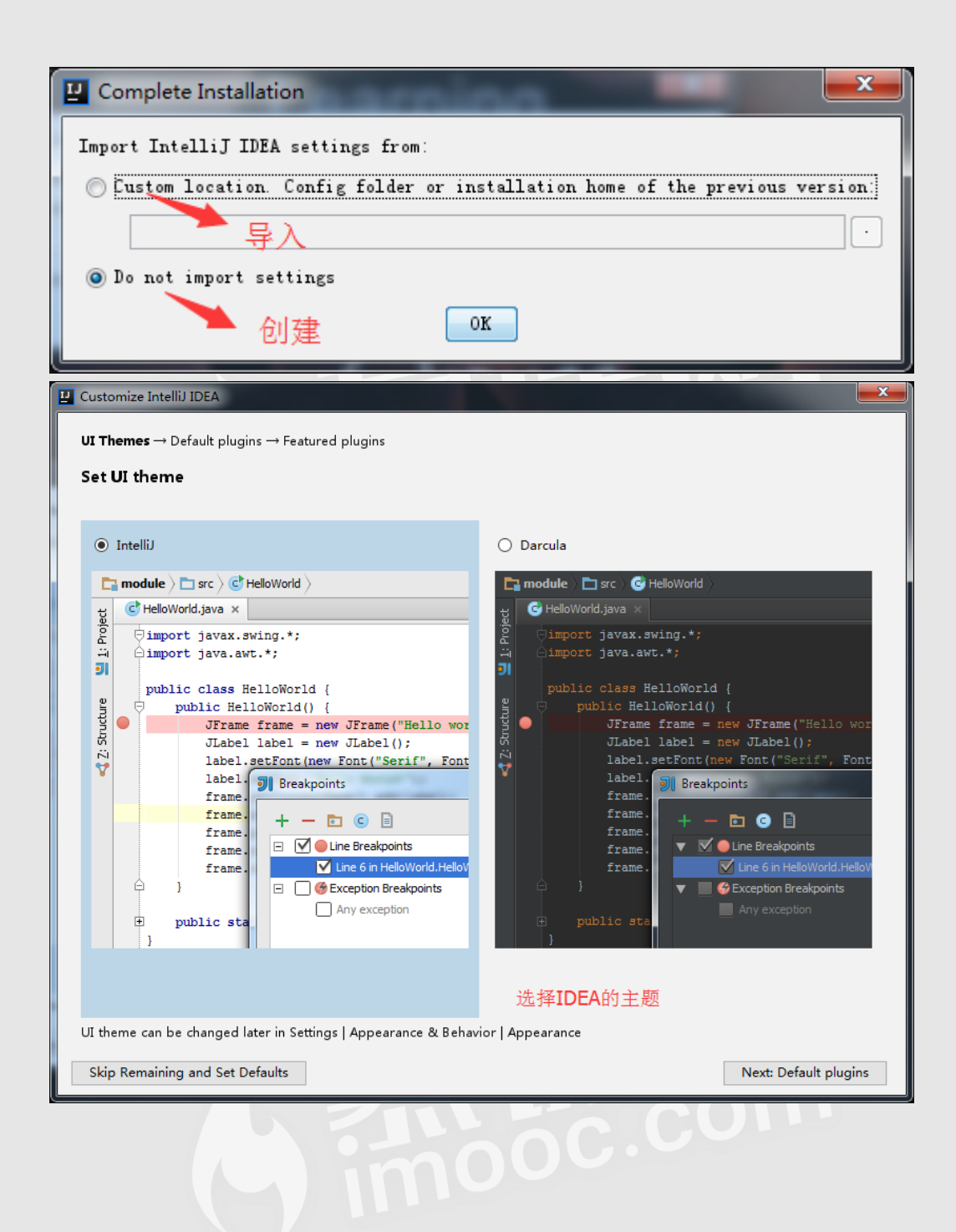

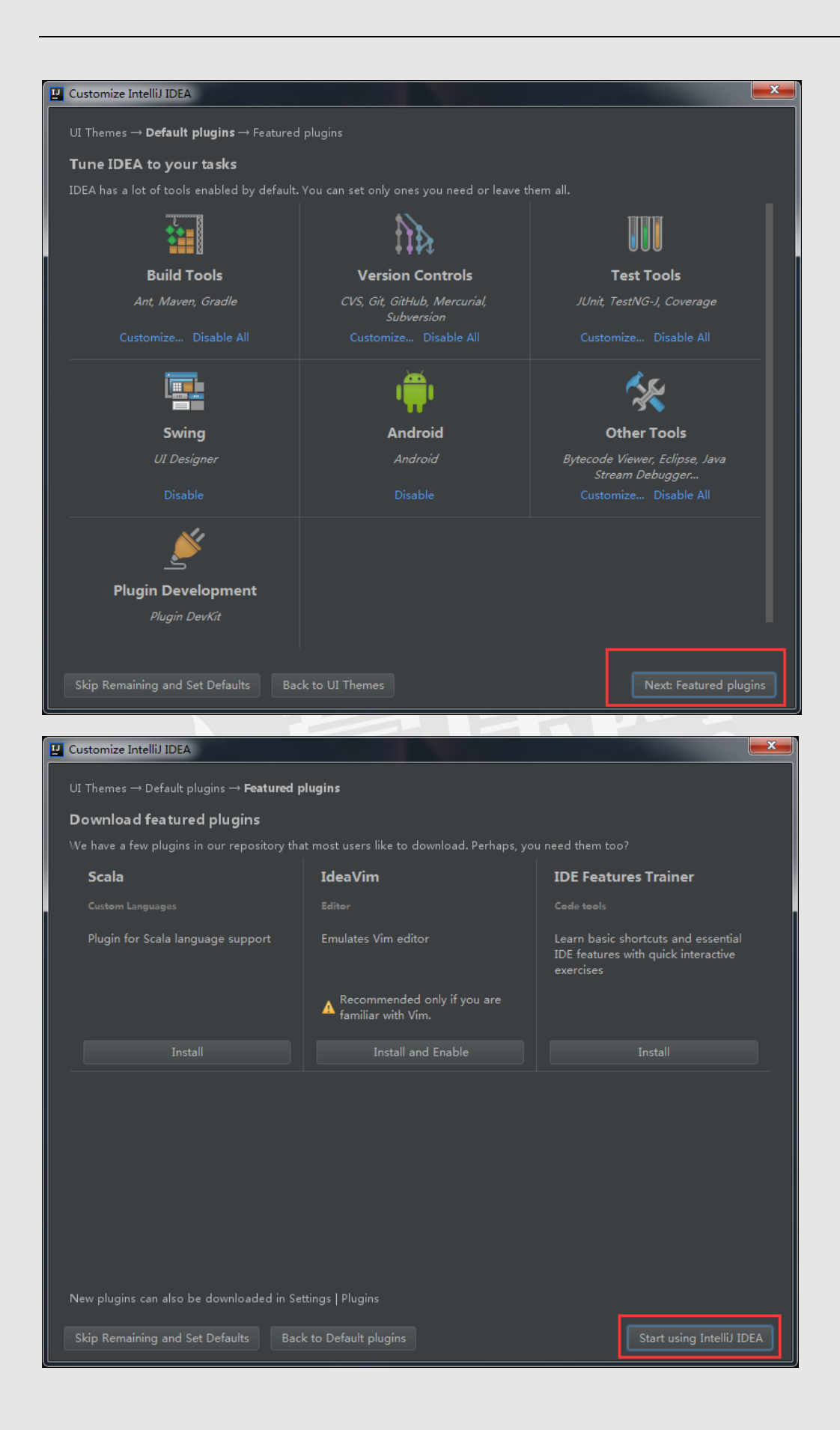

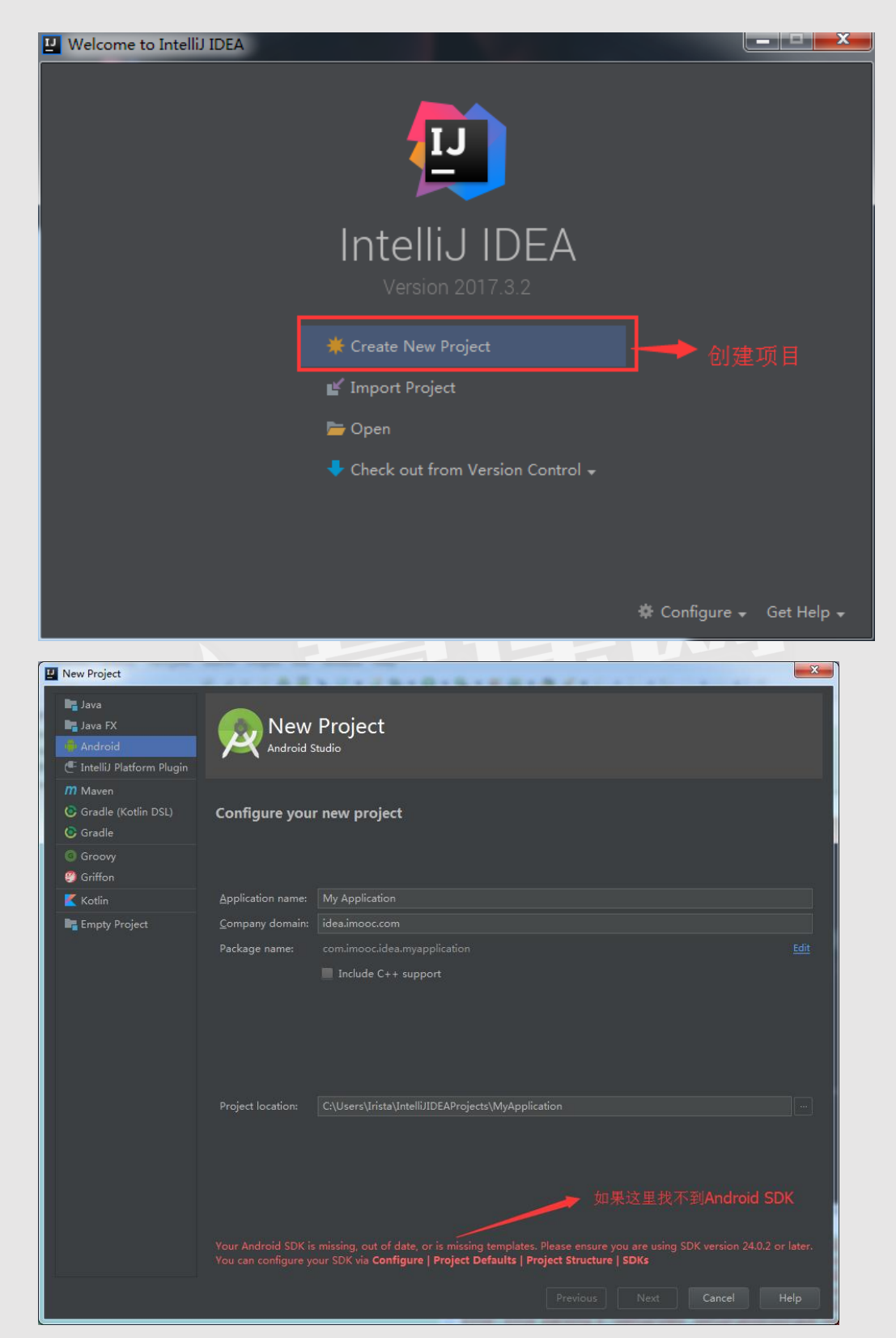

2、我们创建一个工程,也可以选择导入、打开工程以及从 git 等 Check out code。

在新建项目窗口,选择"Android",如果出现 Android SDK 找不到的红色提示,可以先

关闭当前窗口。

#### 在欢迎界面,参考下图进入设置 Android SDK 界面。

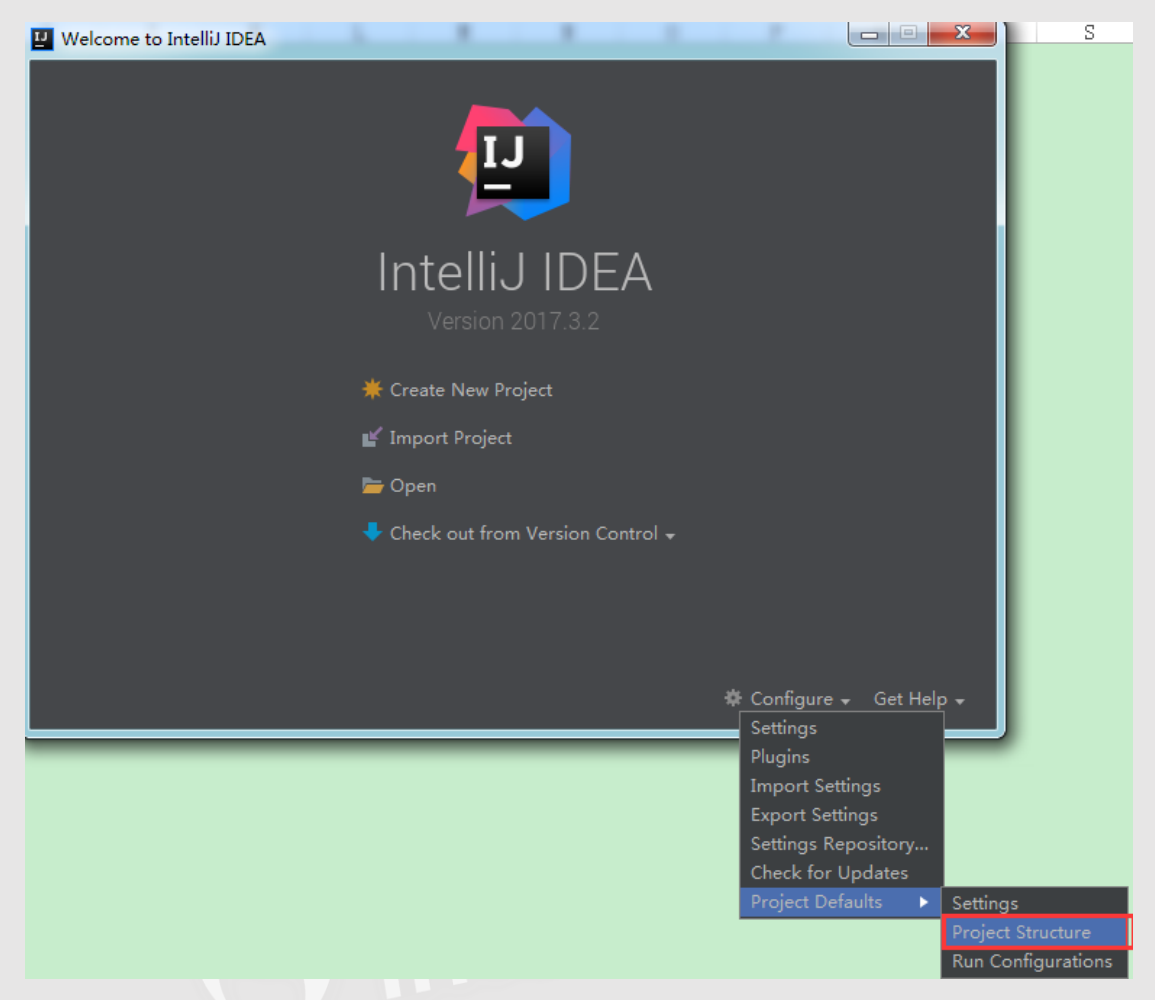

在 Project Structure 界面可以设置 JDK 和 Android SDK。

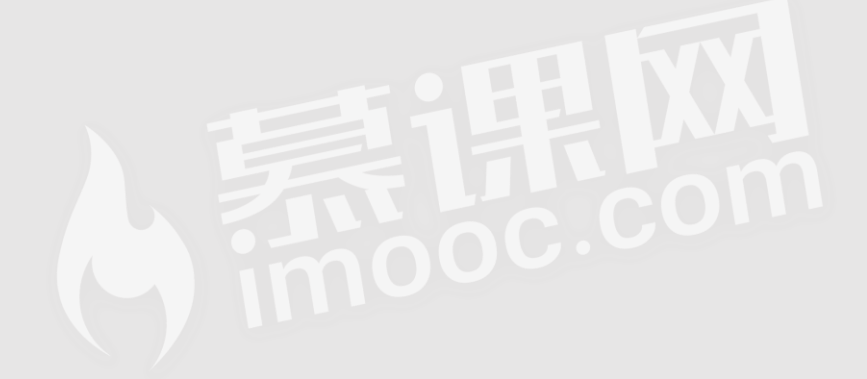

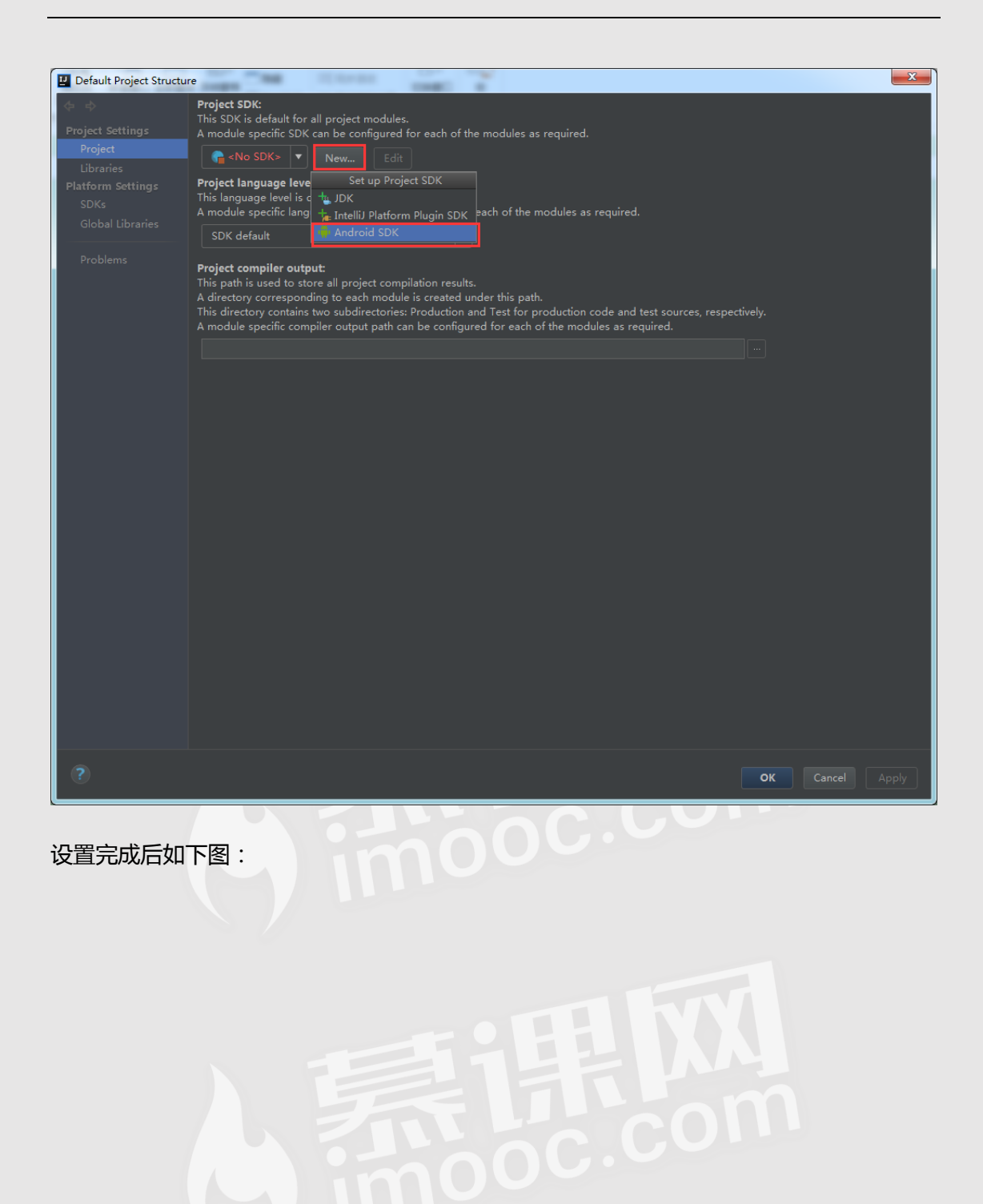

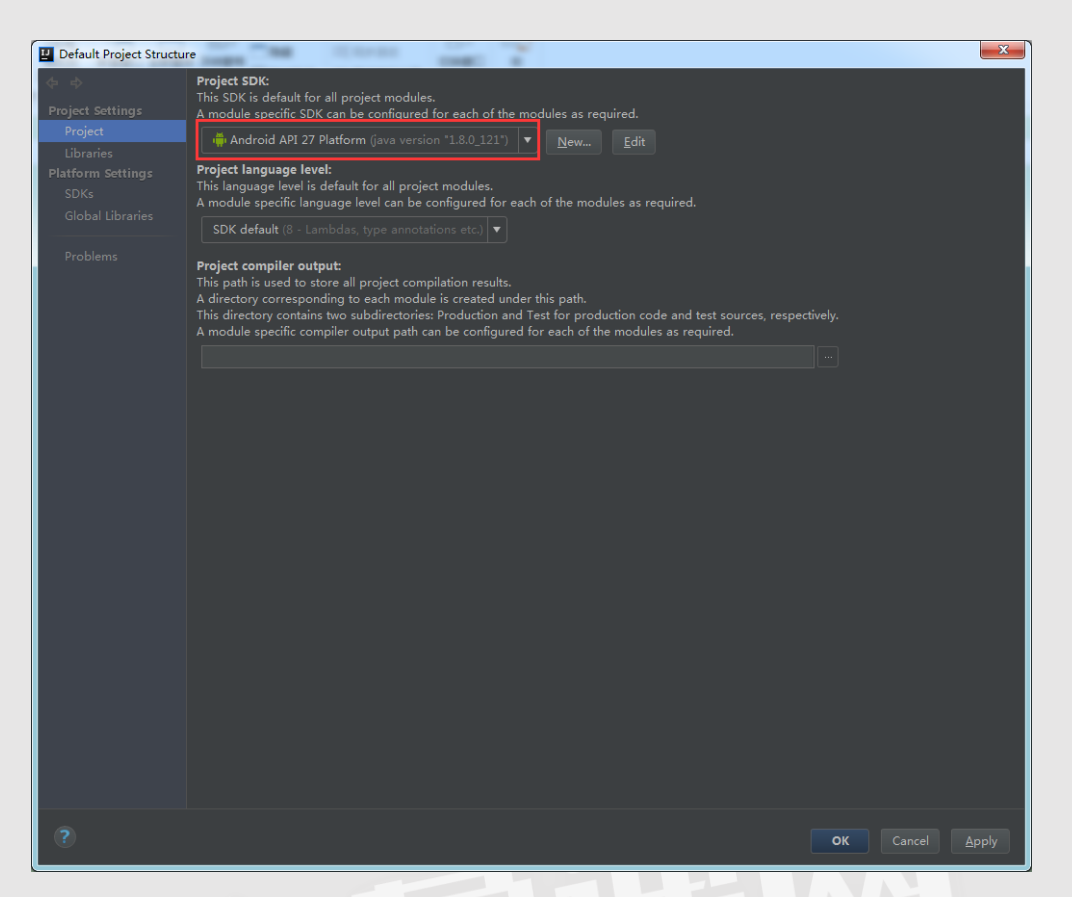

这时再到创建工程界面,红色提示信息消失了,可以直接点击 next 了,之后设置就和

Android Studio 类似了。

| New Project                                                           |                         |                                           |              |          | × |
|-----------------------------------------------------------------------|-------------------------|-------------------------------------------|--------------|----------|---|
| Java<br>Java FX<br>Android<br>IntelliJ Platform Plugin                | New<br>Android S        | Project                                   |              |          |   |
| M Maven<br>G Gradle (Kotlin DSL)<br>G Gradle<br>G Groovy<br>G Griffon | Configure you           | r new project                             |              |          |   |
| Kotlin                                                                | Application name:       |                                           |              |          |   |
| Empty Project                                                         | <u>C</u> ompany domain: |                                           |              |          |   |
|                                                                       | Package name:           |                                           |              |          |   |
|                                                                       |                         | Include C++ support                       |              |          |   |
|                                                                       |                         | G:\imooc\project\IntelliJIDEAProjects\MyA | pplication   |          |   |
|                                                                       |                         |                                           |              |          |   |
|                                                                       |                         |                                           | Previous Nex | t Cancel |   |

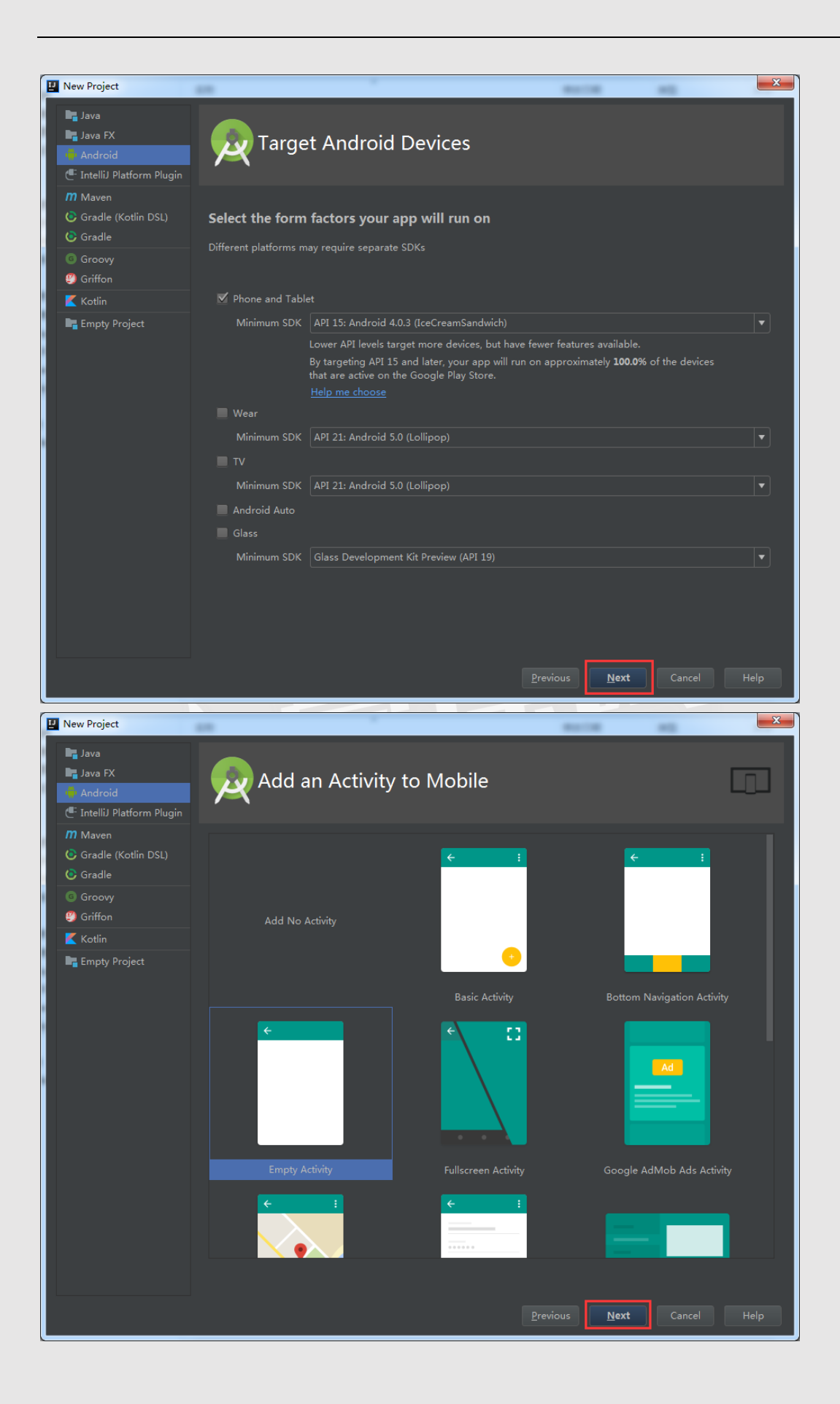

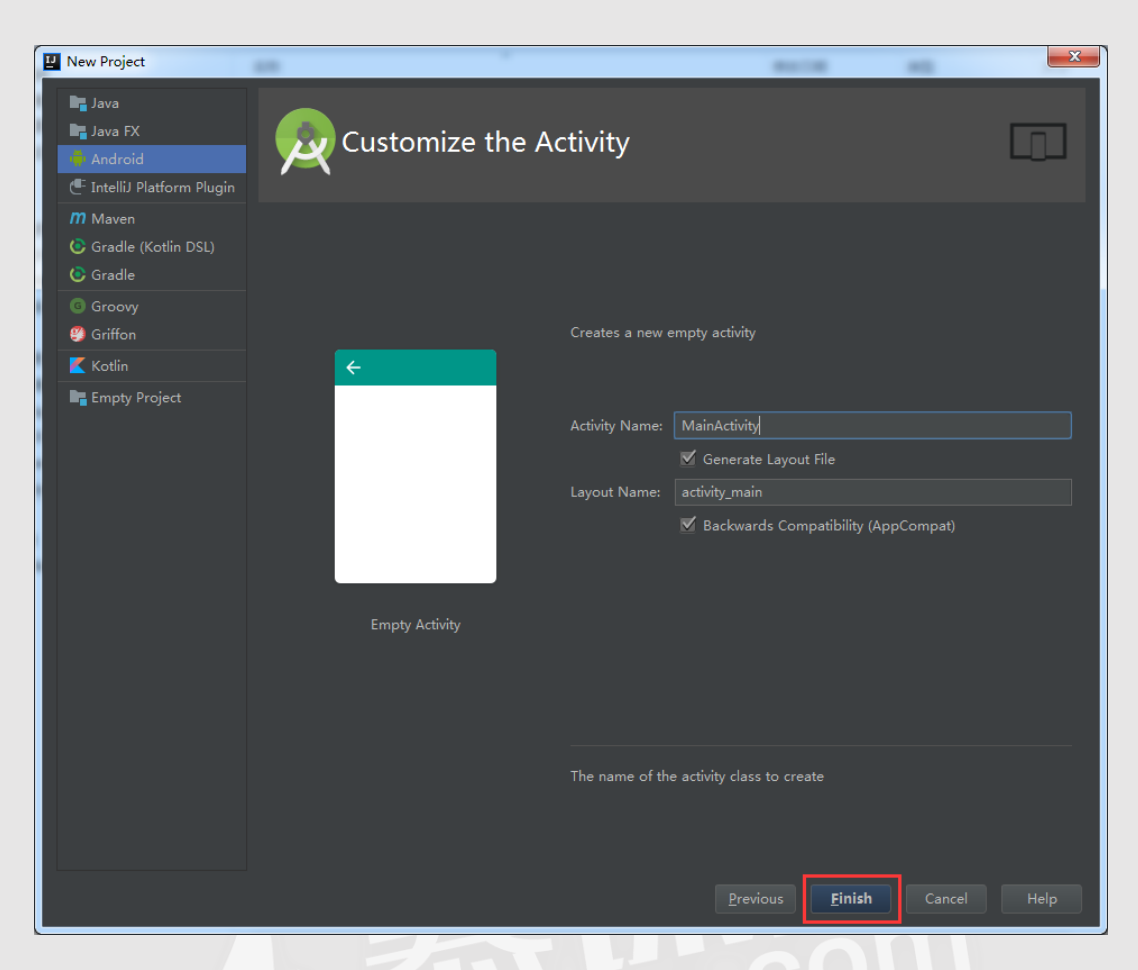

进入 IDEA 主界面如下图:

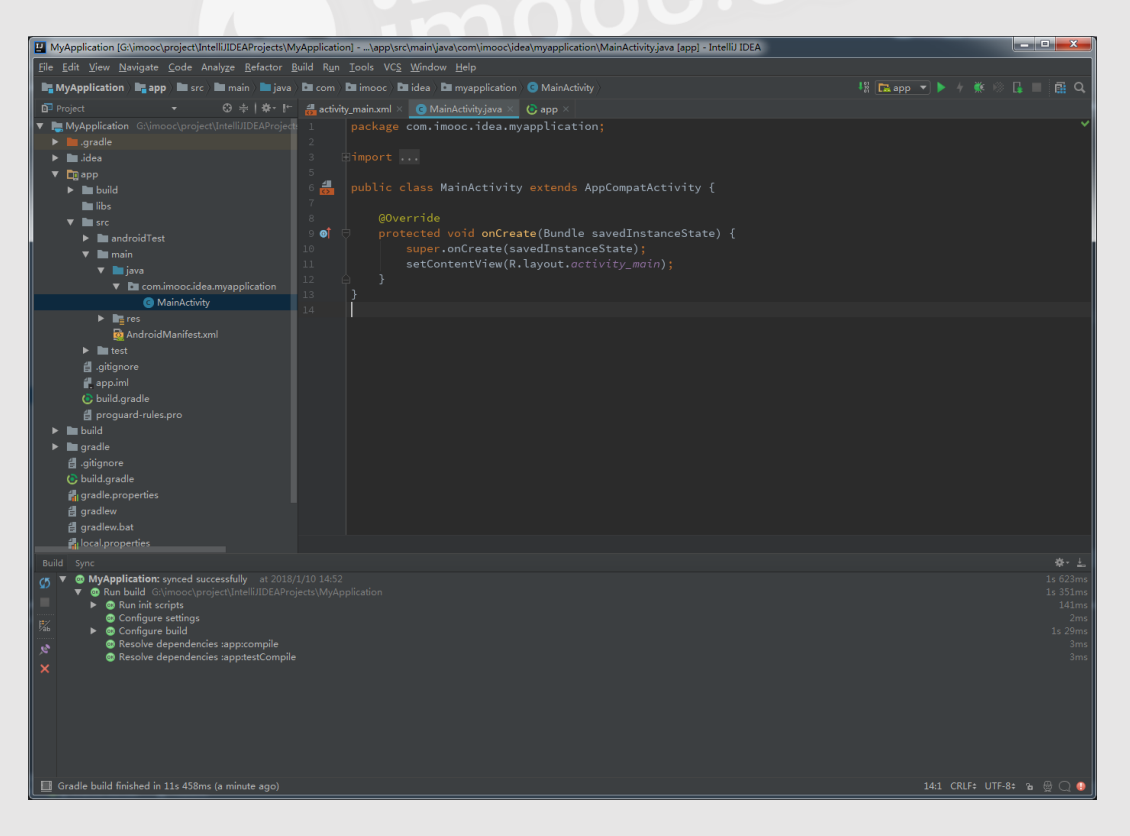

点击 File->Settings 可以进入到设置界面,这里可以像设置 Android Studio 一样去设置你

### 喜欢的代码编辑区域的字体风格等。

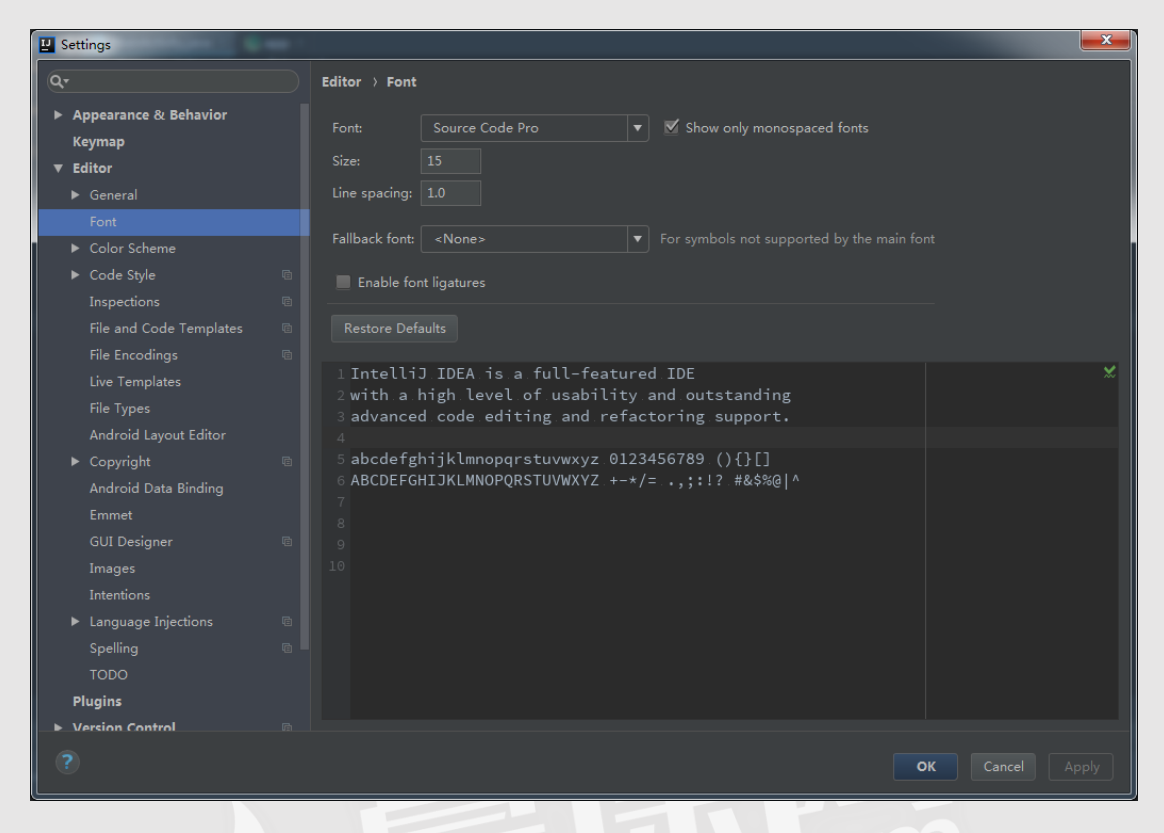

## 除此之外,也可以设置快捷键。

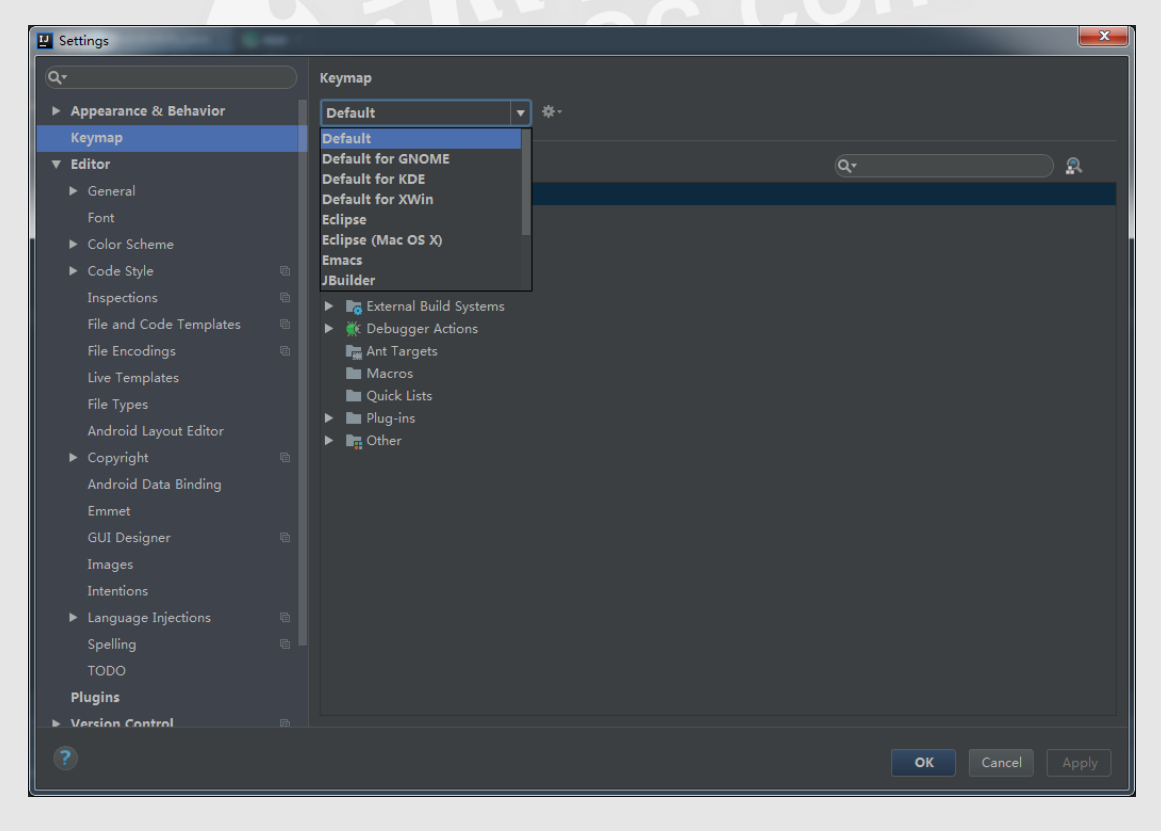

安装设置插件:

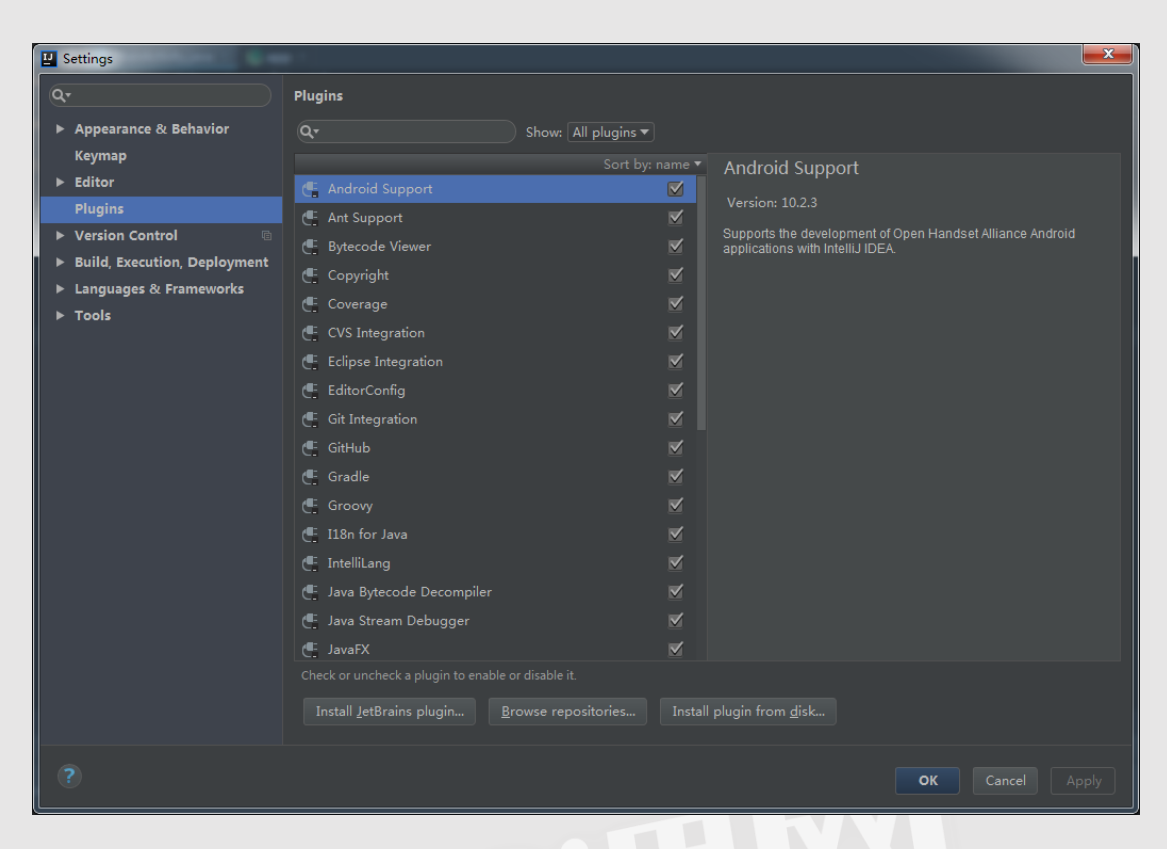

在 IDEA 主界面,可以直接点击右上角 build 工程, configuration 的设置,运行程序等。

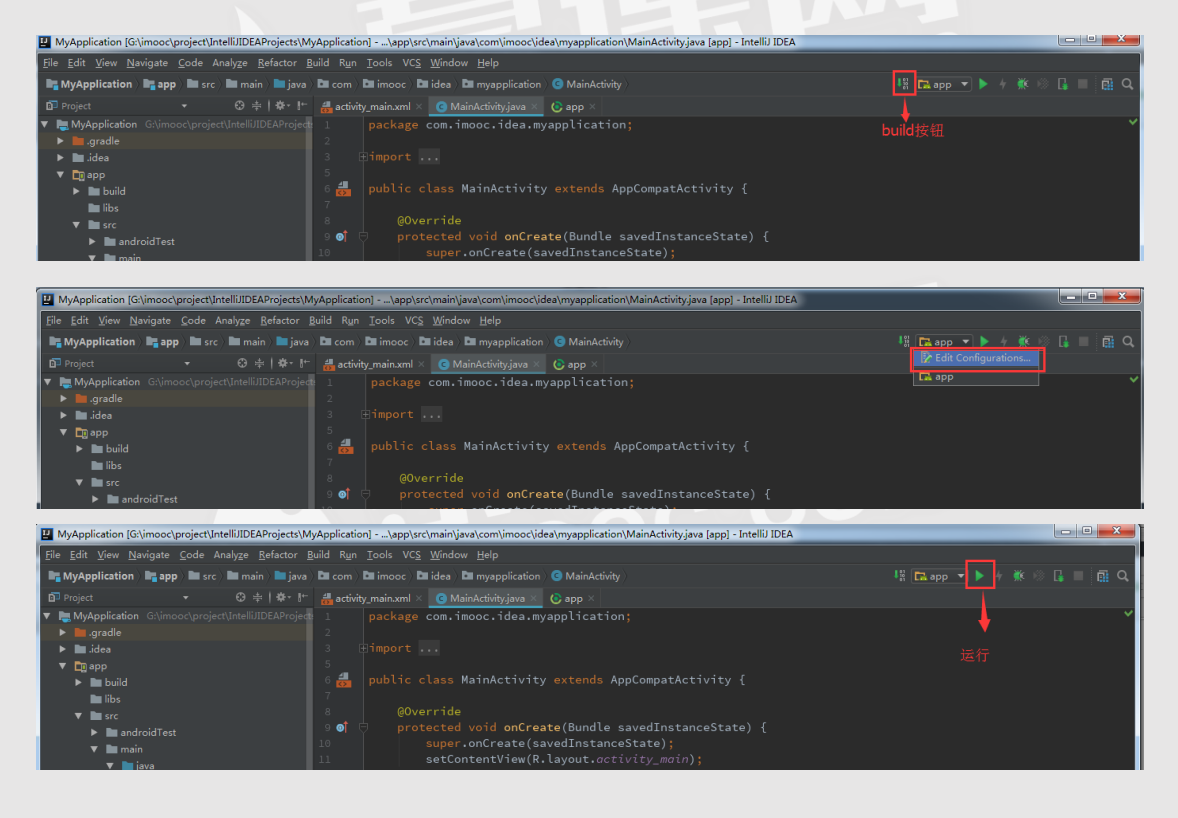

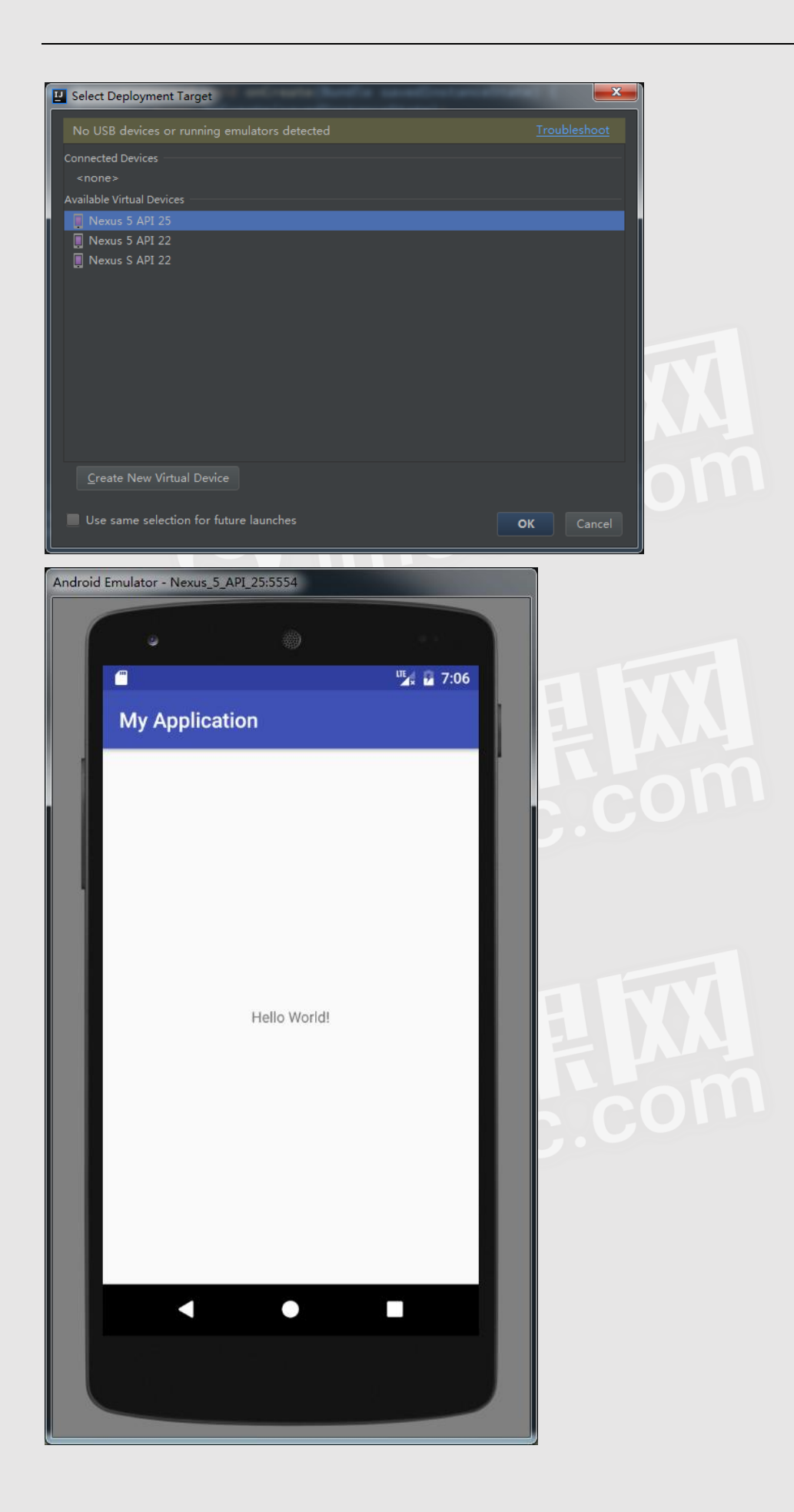